# Gaia Data Queries with TAP/ADQL and TOPCAT

Markus Demleitner (*msdemlei@ari.uni-heidelberg.de*) Hendrik Heinl (<u>heinl@ari.uni-heidelberg.de</u>) Adapted by Enrique Solano (Mar 2020)

# TAP: T(able) A(ccess) P(rotocol) AQDL: A(stronomical) D(ata) Q(uery) L(anguage)

VO protocols like ConeSearch, SSAP or SIAP only allow simple queries, mainly by position and search radius. The table access protocol (TAP<sup>1</sup>) defines a service protocol to make more complex queries to astronomical catalogs as well as general database tables. TAP uses ADQL (Astronomical Query Data Languaje) to build expressions of relational algebra.

In this tutorial we will see a few introductory examples of queries with TAP/ADQL.

Note that all names in SQL (column names, table names, commands, etc) are case-insensitive.

- Launch TOPCAT
- VO / Table Access Protocol (TAP) query. A new window (*"Table Access Protocol (TAP) Query"*) will pop up. If you wish, click the pin icon in the upper left corner of this window to keep it open even while the query is executing (background must be blue).
- Enter Gaia in the Keywords box . Click Find Services
- Click on **ARI-Gaia**. The corresponging TAP URL will appear in the TAP URL box (at the bottom of the window). Hit **Use Service**.
- In the tab **Use service** you will see all the tables available from the Gaia database. Select **gaiadr2.gaia\_source**. If you click on the "Columns" tab you will get information of all the columns of this particular table.

#### • Select / TOP

- In the bottom box enter: Select top 5 \* from gaiadr2.gaia\_source
- Hit Run query
- "top" is just an integer giving how many rows you want returned. Once the query is finished a new table should have been created in TOPCAT with the following information:

|                                                            |                       | то                                                         | PCAT                |           |           |          |    |  |  |  |  |  |
|------------------------------------------------------------|-----------------------|------------------------------------------------------------|---------------------|-----------|-----------|----------|----|--|--|--|--|--|
| <u>F</u> ile                                               | Views Graphics Id     | oins <u>W</u> indows <u>V</u> O <u>I</u> nterop <u>H</u> e | elp                 |           |           |          |    |  |  |  |  |  |
| •                                                          | a 🗉 🔊 🔳               | 🖫 🗃 👁 Σ 🗱 🛄                                                |                     |           | 🔇 🤾 f(a   | r) 🕐 (   |    |  |  |  |  |  |
| ГТа                                                        | ble List              | Current Table Properties                                   |                     |           |           |          |    |  |  |  |  |  |
| 1: TAP_1_gaiadr2.gaia_sol Label: TAP_1_gaiadr2.gaia_source |                       |                                                            |                     |           |           |          |    |  |  |  |  |  |
| TOPCAT(1): Table Browser _ = • ×                           |                       |                                                            |                     |           |           |          |    |  |  |  |  |  |
| Tab                                                        | le Browser for 1: TAP | _1_gaiadr2.gaia_source                                     |                     |           |           |          |    |  |  |  |  |  |
|                                                            | solution_id           | designation                                                | source_id           | random_in | ref_epoch | ra       |    |  |  |  |  |  |
| 1                                                          | 1635721458409799680   | Gaia DR2 5931156566596484736                               | 5931156566596484736 | 871359982 | 2015.5    | 249.9577 | 7  |  |  |  |  |  |
| 2                                                          | 1635721458409799680   | Gaia DR2 5931147083300237440                               | 5931147083300237440 | 435679991 | 2015.5    | 250.4918 | 82 |  |  |  |  |  |
| 3                                                          | 1635721458409799680   | Gaia DR2 5931155913758832896                               | 5931155913758832896 | 217839995 | 2015.5    | 250.0785 | 53 |  |  |  |  |  |
| 4                                                          | 1635721458409799680   | Gaia DR2 5931146911501270144                               | 5931146911501270144 | 108919997 | 2015.5    | 250.5360 | 05 |  |  |  |  |  |
| 5                                                          | 1635721458409799680   | Gaia DR2 5931157558686777216                               | 5931157558686777216 | 937480127 | 2015.5    | 249.8502 | 22 |  |  |  |  |  |
|                                                            | < <u>II</u>           |                                                            |                     |           |           |          | •  |  |  |  |  |  |

- Select / Order by
  - In the bottom box enter: Select top 5 source\_id,phot\_g\_mean\_mag from gaiadr2.gaia\_source order by phot\_g\_mean\_mag
  - Hit **Run query**. You will get the 5 brightest stars in the Gaia DR2 source catalogue.
  - If you now enter: Select top 5 source\_id,phot\_g\_mean\_mag from gaiadr2.gaia\_source order by phot\_g\_mean\_mag desc and click Run query you will get the 5 faintest stars in the Gaia DR2 source catalogue.

### • Select / where

- In the bottom box enter: Select source\_id, parallax, parallax\_error from gaiadr2.gaia\_source where parallax>100 AND parallax\_error/parallax<0.1 order by parallax desc
  - This query returns the 1722 objects observed with Gaia at less than 10 pc and good parallax determinations. Closest objects come first.

# • Select / count

- Use count(\*) to figure out how many rows there are in a table
  - SELECT COUNT(\*) FROM gaiadr1.tgas\_source

#### • Creating new columns

- In the bottom box enter:
  - Select top 5 source\_id, pmra,pmdec,sqrt(power(pmra,2)+power(pmdec,2)) as pm\_tot from gaiadr2.gaia\_source
  - NOTES:
    - "AS" can be used to rename a column.
- Grouping
  - For histogram-like functionality, you can compute factor sets, i.e., subsets that have identical values for one or more columns, and you can compute aggregate functions for them.
  - In the bottom box enter:
    - SELECT COUNT(\*) AS n, ROUND(phot\_g\_mean\_mag) AS bin, AVG(parallax) FROM gaiadr1.tgas\_source GROUP BY bin ORDER BY bin
    - Here we have grouped all objects with the same G magnitude (taken as an integer). For each bin we have calculated the average parallax. A new table will be created in TOPCAT with the following information.

| _                                              |        |             |            |     | - |   |  |  |  |  |  |  |  |
|------------------------------------------------|--------|-------------|------------|-----|---|---|--|--|--|--|--|--|--|
|                                                | то     | РСАТ(3): Та | ble Browse | r – | • | × |  |  |  |  |  |  |  |
| <u>W</u> indow <u>S</u> ubsets <u>H</u> elp    |        |             |            |     |   |   |  |  |  |  |  |  |  |
| 100                                            | 10000  | <b>a b</b>  |            |     |   |   |  |  |  |  |  |  |  |
|                                                |        | 凶 X         |            |     |   |   |  |  |  |  |  |  |  |
|                                                |        |             |            |     |   |   |  |  |  |  |  |  |  |
| Table Browser for 3: TAP_1_gaiadr1.tgas_source |        |             |            |     |   |   |  |  |  |  |  |  |  |
|                                                | n      | bin         | avg        |     |   |   |  |  |  |  |  |  |  |
| 1                                              | 1      | 4.          | 0.66856    |     |   |   |  |  |  |  |  |  |  |
| 2                                              | 369    | 5.          | 9.1984     |     |   |   |  |  |  |  |  |  |  |
| 3                                              | 5068   | 6.          | 7.9223     |     |   |   |  |  |  |  |  |  |  |
| 4                                              | 21013  | 7.          | 6.0994     |     |   |   |  |  |  |  |  |  |  |
| 5                                              | 62447  | 8.          | 4.58802    |     |   |   |  |  |  |  |  |  |  |
| 6                                              | 170726 | 9.          | 3.50213    |     |   |   |  |  |  |  |  |  |  |
| 7                                              | 416334 | 10.         | 2.74793    |     |   |   |  |  |  |  |  |  |  |
| 8                                              | 744320 | 11.         | 2.29715    |     |   |   |  |  |  |  |  |  |  |
| 9                                              | 602754 | 12.         | 1.90496    |     |   |   |  |  |  |  |  |  |  |
| 10                                             | 33666  | 13.         | 1.13196    |     |   |   |  |  |  |  |  |  |  |
| 11                                             | 248    | 14.         | 0.84677    |     |   |   |  |  |  |  |  |  |  |
| 12                                             | 63     | 15.         | 0.81039    |     |   |   |  |  |  |  |  |  |  |
| 13                                             | 27     | 16.         | 0.30666    |     |   |   |  |  |  |  |  |  |  |
| 14                                             | 9      | 17.         | 0.6792     |     |   |   |  |  |  |  |  |  |  |
| 15                                             | 4      | 18.         | 0.1629     |     |   |   |  |  |  |  |  |  |  |
| 16                                             | 1      | 19.         | -0.50291   |     |   |   |  |  |  |  |  |  |  |
|                                                |        |             |            |     |   |   |  |  |  |  |  |  |  |

As expected, brighter stars tend to have larger parallaxes.

- Joining:
  - So far, we had a single table. To work with more than one table we need to use the "JOIN" command.
  - In the bottom box enter:
    - SELECT top 10 h1.ra,h1.dec,t1.source\_id from gaiadr2.gaia\_source AS h1 JOIN gaiadr2.tmass\_best\_neighbour AS t1 USING(source\_id)

All the above is just a very basic introduction to TAP / ADQL. If you want to know more, the following URLs can be useful:

- <u>http://docs.g-vo.org/adql-gaia/html/twoup.pdf</u>
- <u>http://tapvizier.u-strasbg.fr/adql/help.html</u>

More examples of queries can be found by clicking "Examples" in the "Table Access Protocol (TAP) Query" window of TOPCAT.

Moreover, the brown dwarf case made using ADQL can be found at the school web page.